# Updating Plugins, Themes, and WordPress

BEFORE MAKING ANY UPDATES, IT'S CRUCIAL TO BACKUP YOUR WEBSITE.

#### STEP 01

## Backup Your Website

- Go to your WordPress dashboard.
- Install a backup plugin like UpdraftPlus or use your hosting backup solution.
- Backup your entire website.

### STEP 02 Update Plugins

- Go to your WordPress dashboard.
- Click on "Plugins" in the left-hand sidebar.
- Here you will see a list of your plugins. If a plugin has an available update, it will be highlighted.
- Click on the "update now" link below each plugin that needs an update.

#### STEP 03 Update Themes

- Go to your WordPress dashboard.
- Click on "Appearance" > "Themes" in the sidebar.
- If your theme has an update, you'll see a small circular arrow icon over the theme thumbnail.
- Click on the theme, and in the pop-up window, click on "Update Now".

# STEP 04 Update WordPress

- Go to your WordPress dashboard.
- If there is a new version of WordPress available, you will see a notification at the top.
- Click on <sup>"</sup>Please update now" link in the notification.
- Click on the "Update Now" button.

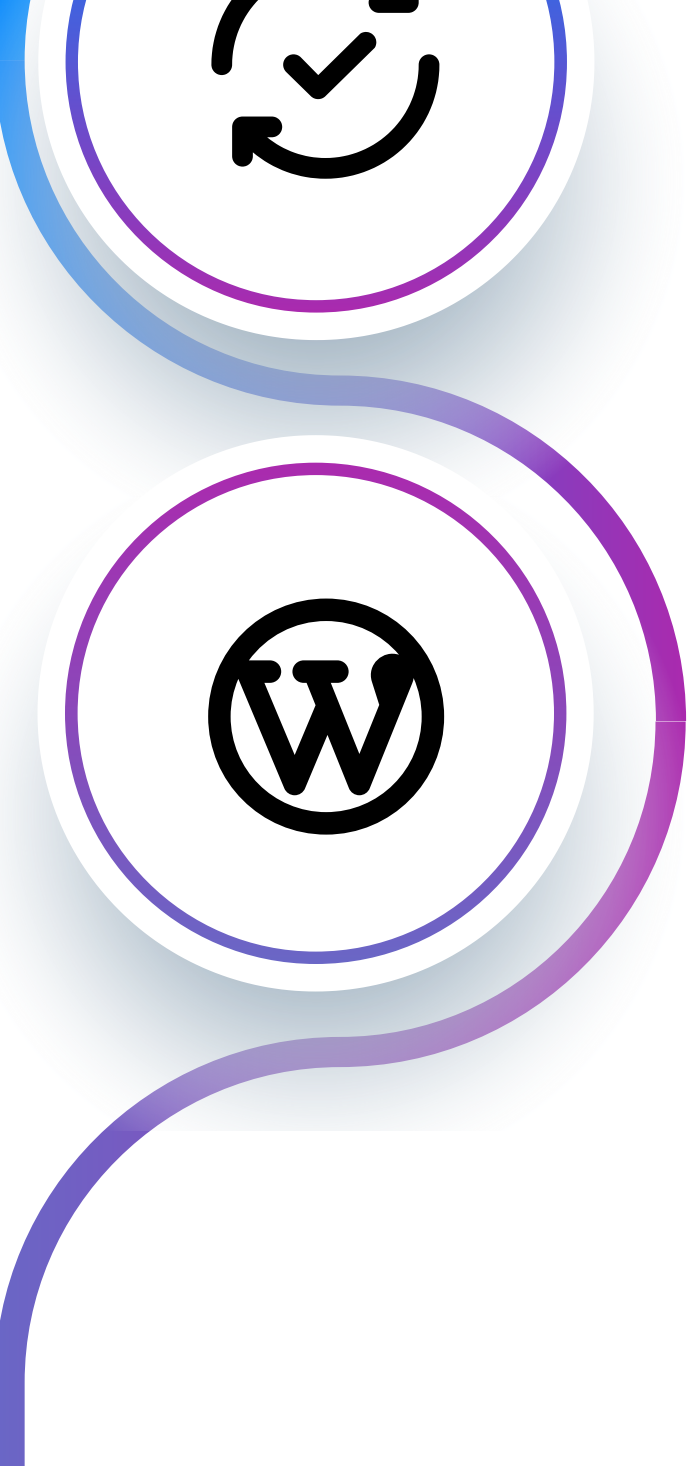

Learn more at: